## de-14. データベース設計演習, 正規化

(データベース演習)

URL: https://www.kkaneko.jp/de/de/index.html

金子邦彦

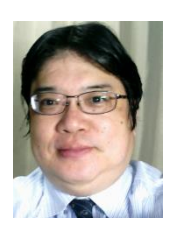

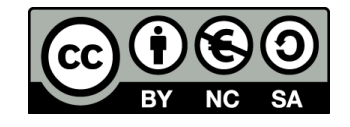

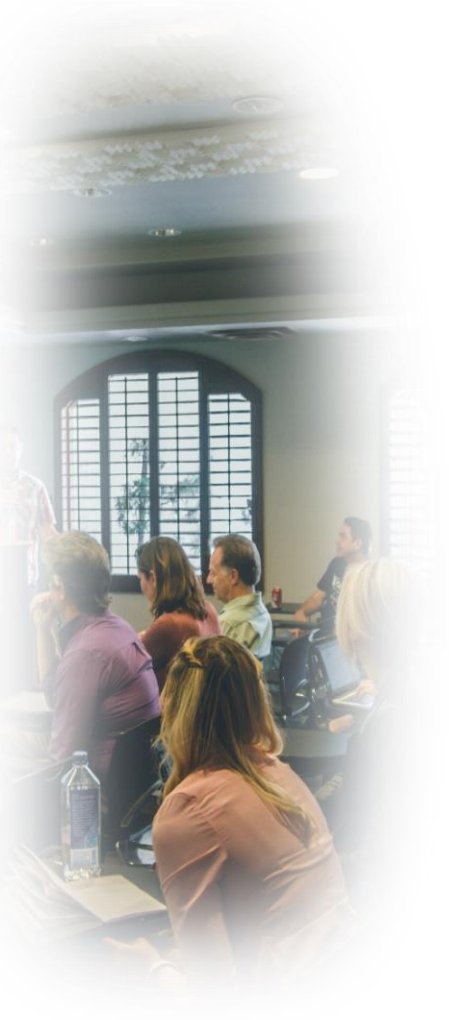

# SQLスキルの向上 データベース運用スキル

③ 問題解決能力と論理的思考力

# 14-1. イントロダクション

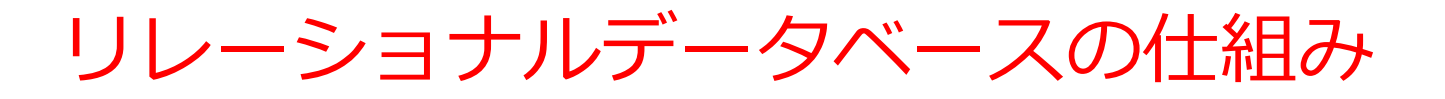

- データをテーブルと呼ばれる表形式で保存
- テーブル間は関連で結ばれる
- 複雑な構造を持ったデータを効率的に管理することを可能

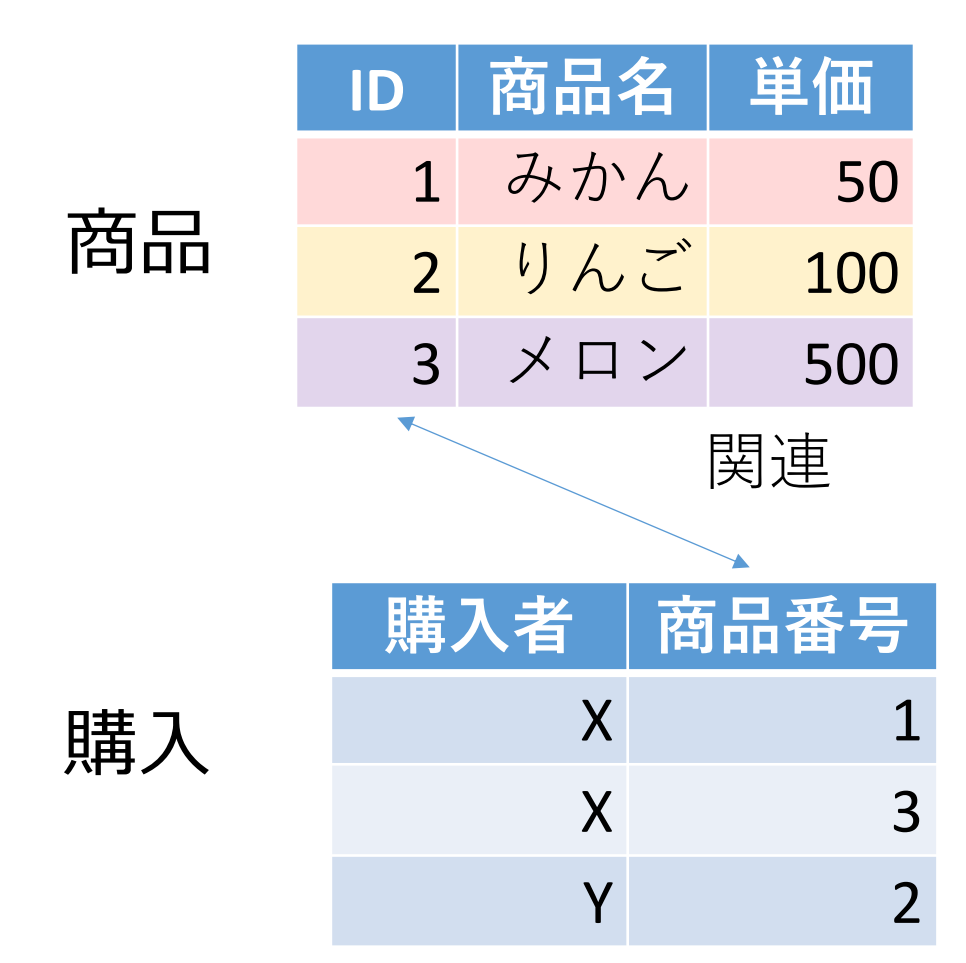

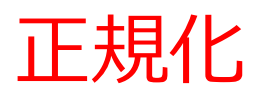

#### <u>目的</u>

- ・データベースの構造を最適化
- ・効率的なデータベース管理を実現

#### <u>方針</u>

テーブルの数を減らすことよりも、**データの冗長性(重複)** を減らすことを行う

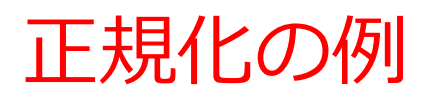

正規化前

| 名前 | 昼食     | 料金  |
|----|--------|-----|
| A  | そば     | 250 |
| В  | カレーライス | 400 |
| С  | カレーライス | 400 |
| D  | うどん    | 250 |

冗長なデータがある

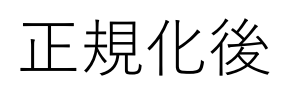

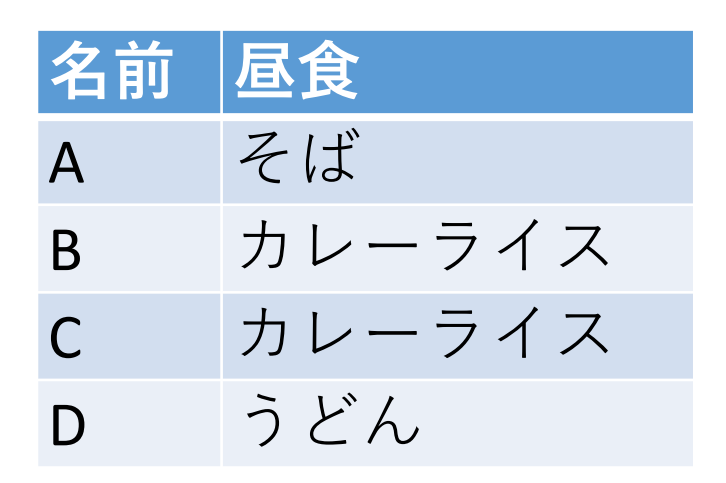

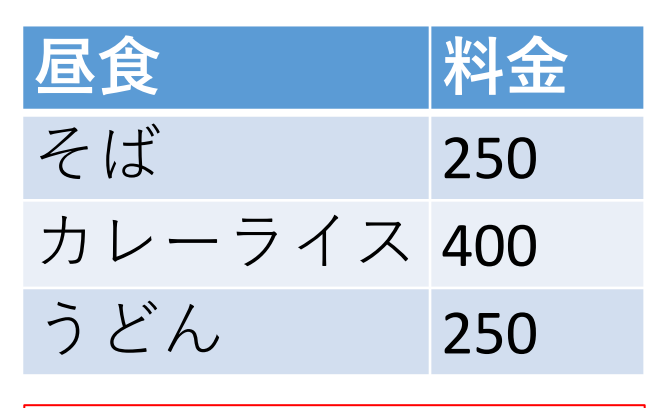

冗長なデータがない

正規化により、元のテーブルにあった**冗長性を排除**.

### 正規化前の問題

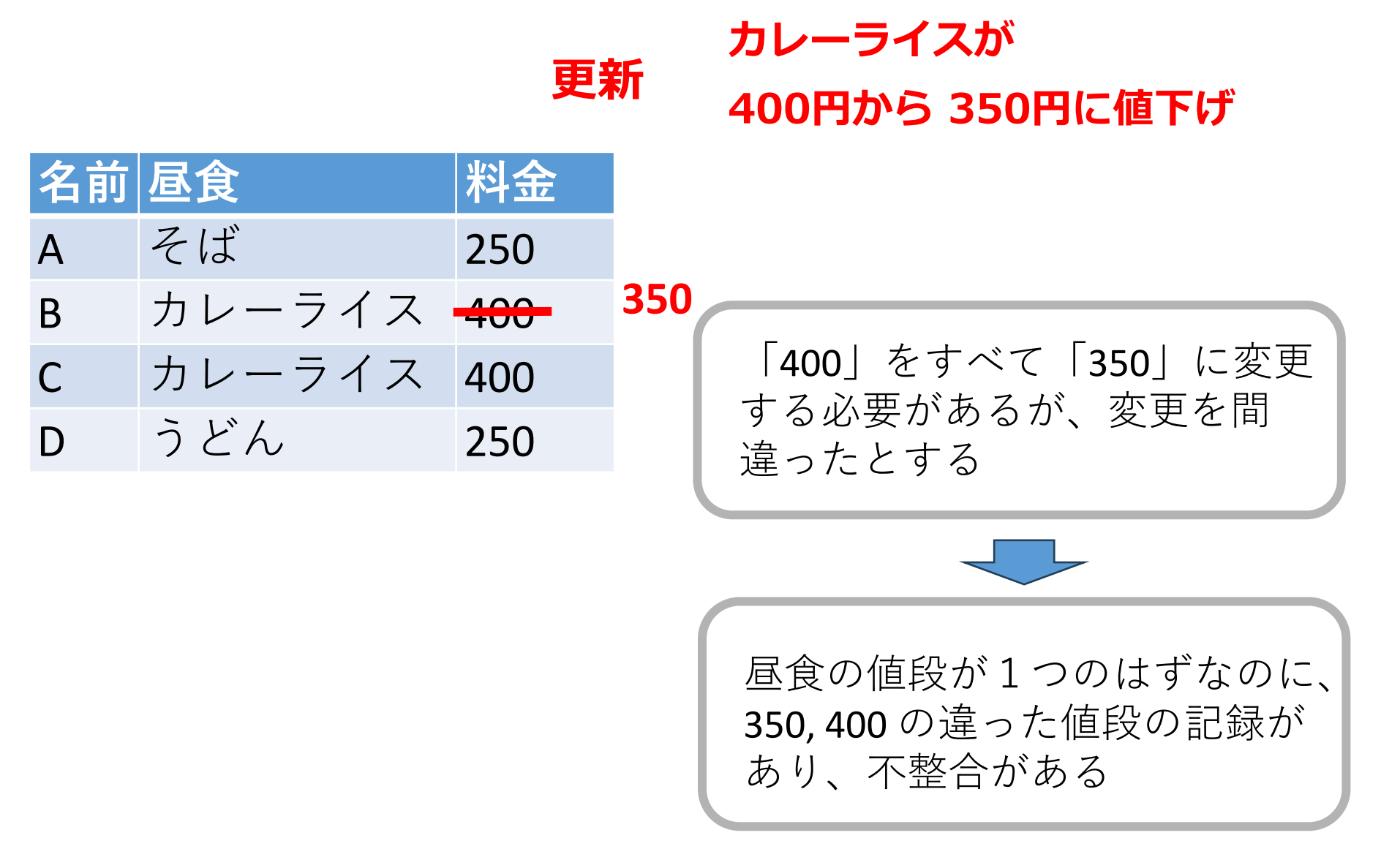

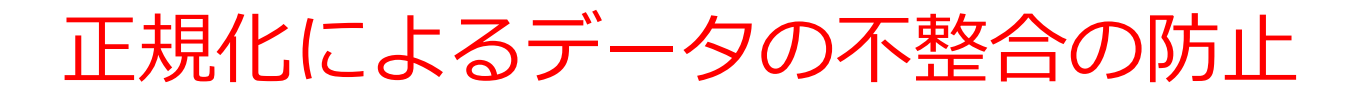

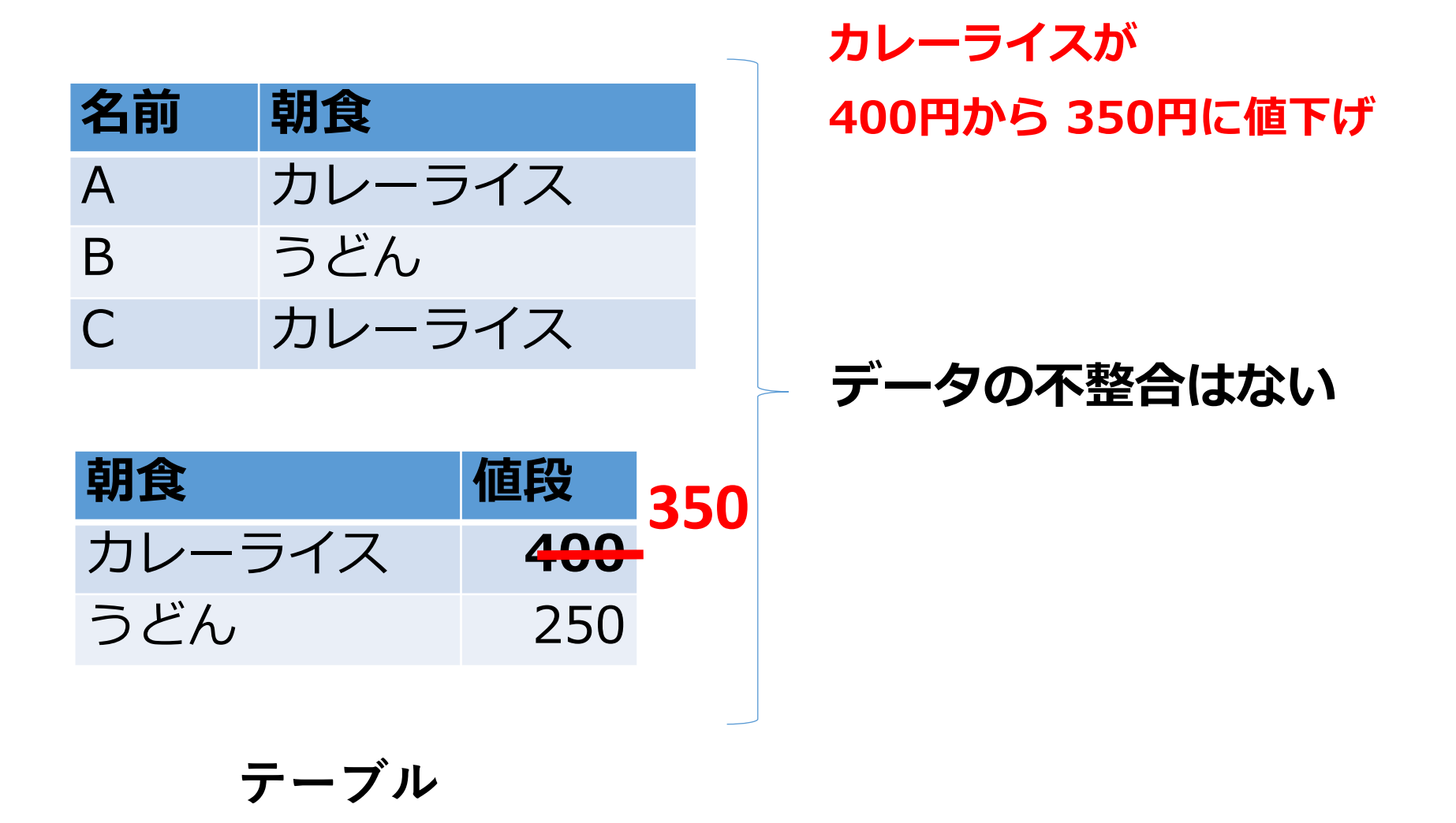

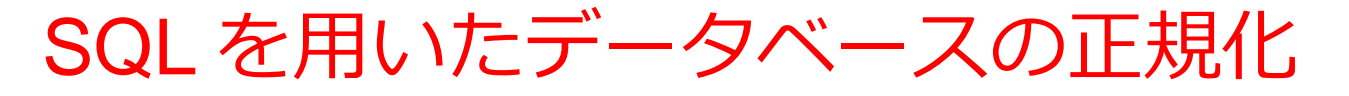

#### CREATE TABLE X AS SELECT **DISTINCT** 名前, 昼食 FROM T;

| 名前 | 昼食     | 料金  |
|----|--------|-----|
| A  | そば     | 250 |
| В  | カレーライス | 400 |
| С  | カレーライス | 400 |
| D  | うどん    | 250 |
|    |        |     |

正規化前

| 名前 | 昼食     |
|----|--------|
| А  | そば     |
| В  | カレーライス |
| С  | カレーライス |
| D  | うどん    |

#### CREATE TABLE Y AS SELECT **DISTINCT** 昼食,料金 FROM T;

| 昼食     | 料金  |
|--------|-----|
| そば     | 250 |
| カレーライス | 400 |
| うどん    | 250 |
| 正規化    | 後   |

### 正規化と情報無損失

#### 情報無損失の原則

・正規化においては、元のデータベースの情報が失われたり、 余計な情報が追加されたりしないことが重要

#### 情報無損失の確認方法

- ・正規化を施した後のテーブル群から、正規化する前のテー ブルを正確に復元できるかどうかを検証
- •正規化が、データを損なわないことを保証

### 正規化と情報無損失

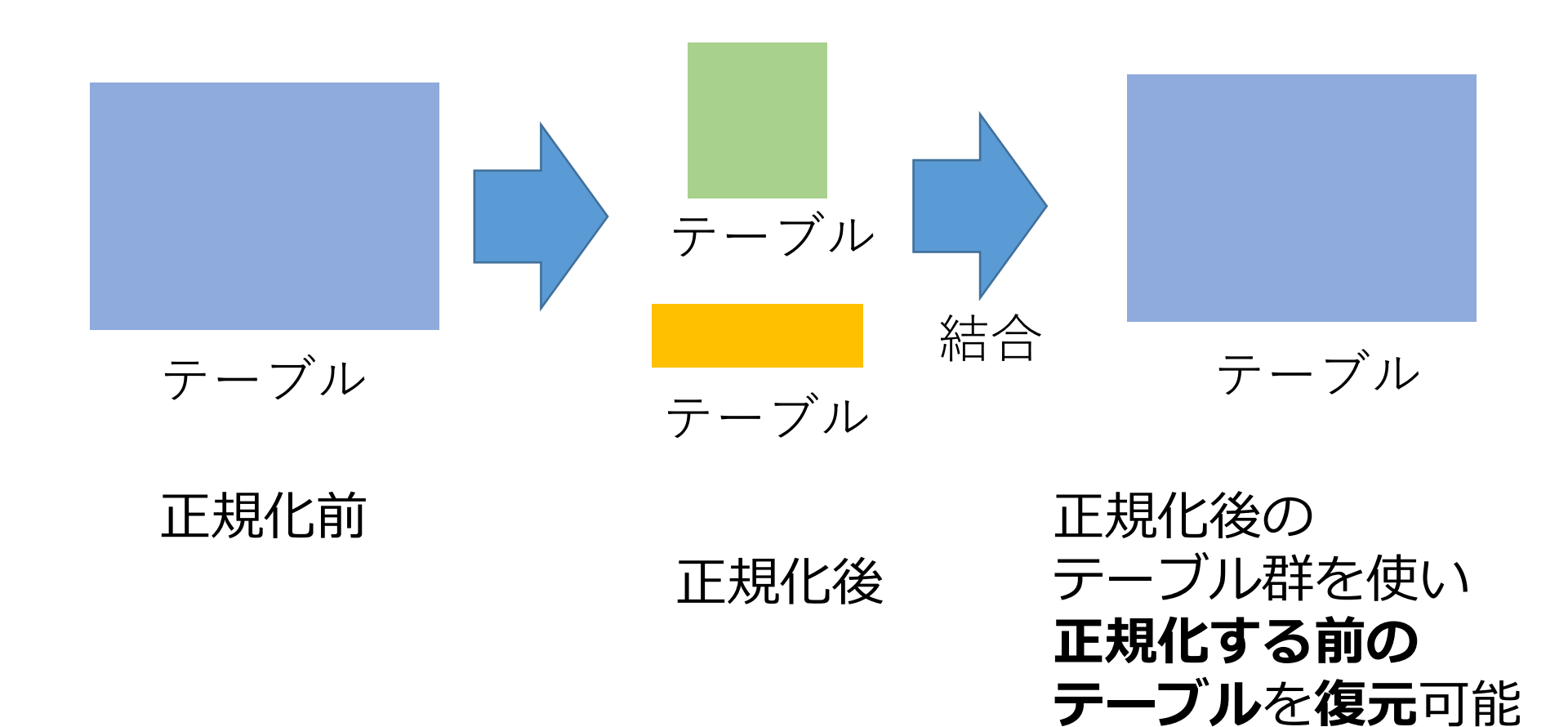

### 正規化と情報無損失

| 名前 | 昼食     | 料金  |   |
|----|--------|-----|---|
| А  | そば     | 250 | _ |
| В  | カレーライス | 400 |   |
| С  | カレーライス | 400 |   |
| D  | うどん    | 250 |   |
|    |        |     |   |

分割

| 名前                      | 昼食        |                         |
|-------------------------|-----------|-------------------------|
| А                       | そば        |                         |
| В                       | カレー       | ライス                     |
| С                       | カレー       | ライス                     |
| D                       | うどん       |                         |
| テー                      | ブル名       | :Xとする                   |
|                         |           |                         |
| 鱼良                      |           | 料金                      |
| <u> 画</u> 良 そば          |           | 料金<br>250               |
| <u>▲</u> 良<br>そば<br>カレ- | -ライス      | 料金<br>250<br>400        |
| <u> 昼</u> 良 そば カレー うどん  | -ライス<br>, | 料金<br>250<br>400<br>250 |

結合のコマンド

SELECT X.名前, X.昼食, Y.料金 FROM X INNER JOIN Y ON X.昼食 = Y.昼食; このコマンドの実行により

|    | 1-            |   | 7      |
|----|---------------|---|--------|
|    | L             | F | $\sim$ |
| 10 | $v \subset J$ | へ | S S    |
|    |               |   |        |

| 名前 | 昼食     | 料金  |
|----|--------|-----|
| А  | そば     | 250 |
| В  | カレーライス | 400 |
| С  | カレーライス | 400 |
| D  | うどん    | 250 |

- 情報無損失である:OK
- ・ データの冗長性が減少している:OK

商品テーブルと購入テーブル

### 商品

| ID | 商品名 | 単価  |
|----|-----|-----|
| 1  | みかん | 50  |
| 2  | りんご | 100 |
| 3  | メロン | 500 |

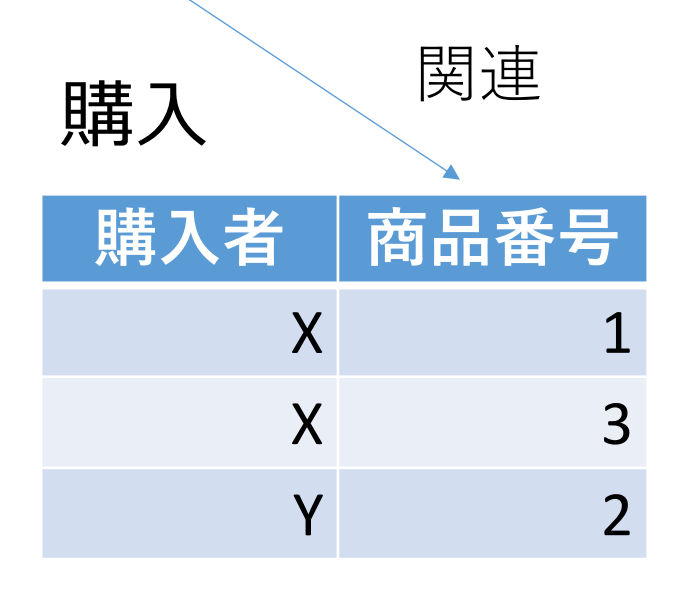

| Xさんは、           | <b>1</b> のみかんと,          |
|-----------------|--------------------------|
|                 | <b>3</b> のメロンを買った        |
| Yさんは、           | <b>2</b> のりんごを買った        |
| ιγ              | ]                        |
| <b>購入</b> テーブルの | <sup>)情報</sup> 商品テーブルの情報 |

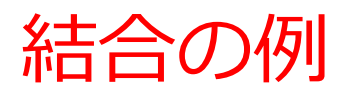

### 商品

購入

購入者

| ID | 商品名 | 単価  |
|----|-----|-----|
| 1  | みかん | 50  |
| 2  | りんご | 100 |
| 3  | メロン | 500 |

Χ

Χ

Y

関連

商品番号

1

3

2

- 商品テーブルと購入テーブルを結 合して、購入者がどの商品を購入 したかのデータを取得。
- ・
   結合条件は、
   商品テーブルのID属
   性と購入テーブルの商品番号属性 が等しい場合に結合

| ID | 商品名 | 単価  | 購入者 | 商品番号 |
|----|-----|-----|-----|------|
| 1  | みかん | 50  | Х   | 1    |
| 3  | メロン | 500 | Х   | 3    |
| 2  | りんご | 100 | Y   | 2    |

SELECT \* FROM 商品 **INNER JOIN** 購入 **ON** 商品.ID = 購入.商品番号;

SQL による結合の基本

### 商品

購入

購入者

| ID | 商品名 | 単価  |
|----|-----|-----|
| 1  | みかん | 50  |
| 2  | りんご | 100 |
| 3  | メロン | 500 |

Х

Χ

Y

関連

商品番号

3

2

結合のための**SQL** 

#### SELECT \* FROM 商品

#### **INNER JOIN** 購入

**ON** 商品.ID = 購入.商品番号; 結合条件

| ID | 商品名 | 単価  | 購入者 | 商品番号 |
|----|-----|-----|-----|------|
| 1  | みかん | 50  | Х   | 1    |
| 3  | メロン | 500 | Х   | 3    |
| 2  | りんご | 100 | Y   | 2    |

**結合条件**に基づいて, 両テーブルのデータが 結合される.

テーブル結合の総括

- ・結合は,異なるテーブルを一つにまとめる操作で ある.
- ・結合条件は通常, テーブルの特定の属性同士の値 が等しいという条件を指定する.
- ・より複雑な結合条件なども指定できる.

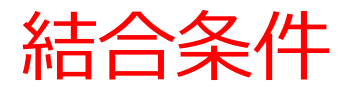

結合のためのSQL SELECT \* FROM 商品 INNER JOIN 購入 ON 商品.ID = 購入.商品番号; **結合条件** 

・商品テーブルの「ID」と購入テーブルの「商品番 号」属性が等しいという結合条件

商品.ID = 購入.商品番号

・「等しい値を持つ」という結合条件の表し方

テーブル1.属性3 = テーブル2.属性4

結合結果の絞り込みと Access 固有の SQL 制約

### 商品テーブルと購入テーブルを結合.特定の商品 「X」を購入したものに絞り込み

# <u>SQLの世界標準</u>: INNER JOIN ... ON のあとで AND, OR が使える.

SELECT \* FROM 商品

**INNER JOIN** 購入

**ON** 商品.ID = 購入.商品番号 **AND** 購入.購入者 = 'X';

#### <u>Access</u>: ON のあとで AND, OR が<u>使えない</u>. <u>AND の代替</u> <u>で WHERE を使う</u>

SELECT \* FROM 商品

**INNER JOIN** 購入

**ON** 商品.ID = 購入.商品番号 WHERE 購入.購入者 = 'X';

### 正規化のメリットとデメリット

### 正規化のメリット

- ・データの冗長性を排除
- ・データの整合性が向上
- 更新、削除、挿入時の異状を減少

### 正規化のデメリット

・過度に正規化されたデータベースでは、テーブルの数が多くなり、利用が複雑になる場合がある。
 性能上の問題が発生する可能性もある。

### 正規化と正規形

- ・正規形は、データベースの正規化におけるさまざまなレベル
- より高度な正規化レベルへ進むにつれて、データの冗長性を より減少させることを目指す
- 第一正規形 • 第二正規形
  - 第三正規形
  - ボイスコッド正規形(3.5 正規形ともいう)
    - 第四正規形
- • 第五正規形

ただし、「レベルが高いほど良い」と決まってはいない。レ ベルが高いほど、データ更新時の性能低下の可能性、制約の 記述不可能の可能性

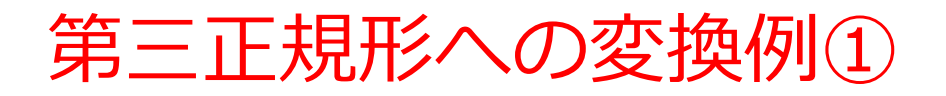

### 第一正規形や第二正規形のテーブルを、第三正規形に変換

| 名前 | 昼食     | 料金  |
|----|--------|-----|
| A  | そば     | 250 |
| В  | カレーライス | 400 |
| С  | カレーライス | 400 |
| D  | うどん    | 250 |

冗長なデータが原因で、 第三正規形ではない

| 名前 | 昼食     |
|----|--------|
| А  | そば     |
| В  | カレーライス |
| С  | カレーライス |
| D  | うどん    |

| 昼食     | 料金  |
|--------|-----|
| そば     | 250 |
| カレーライス | 400 |
| うどん    | 250 |
|        |     |

両方とも、第三正規形 である

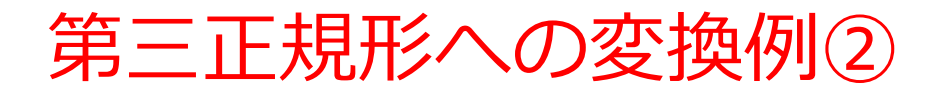

### 第一正規形や第二正規形のテーブルを、第三正規形に変換

| 会員番号 | 住所                   | 注文した商品 |
|------|----------------------|--------|
| 100  | 福山市野上町4-3-2          | りんご    |
| 101  | 福山市曙町 <b>1-2-3-4</b> | りんご    |
| 100  | 福山市野上町4-3-2          | ばなな    |

冗長なデータが原因で、 第三正規形ではない

| 会員番号        | 住所               |  |  |  |
|-------------|------------------|--|--|--|
| 100         | 福山市野上町<br>4-3-2  |  |  |  |
| 101         | 福山市曙町1-<br>2-3-4 |  |  |  |
| 会員番号        | 注文した商<br>  品     |  |  |  |
| 100         | りんご              |  |  |  |
| 101         | りんご              |  |  |  |
| 100         | ばなな              |  |  |  |
| 両方とも<br>である | 、第三正規形           |  |  |  |

### 正規形のレベル

#### ・第一正規形

テーブルのセルには、1つの値を入れる. セルの合併はしない.

#### ・第二正規形

候補キーに含まれない属性は、すべて候補キーに従属する.そして,候補キーの部分集合には従属しない.

#### ・第三正規形

主キー以外の属性は、すべて主キーにのみ直接、従属する

#### ・ボイスコッド正規形(3.5 正規形ともいう)

すべての従属関係 *X*→Y について、それは自明であるか、*X*が超 キーである.

#### ・第四正規形

すべての多値従属関係 X→Y について、それは自明であるか、Xが 候補キーであるか、Xがその超集合である.

#### ・第五正規形

すべての結合従属性について、それは自明であるか、候補キーに より含意される

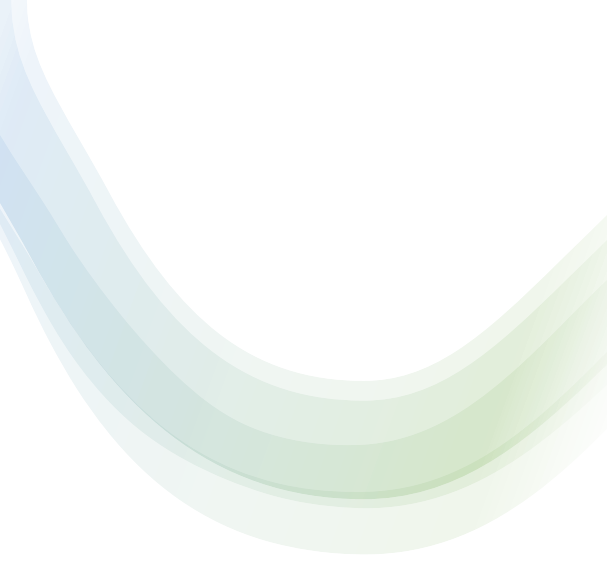

# 8-2. 演習

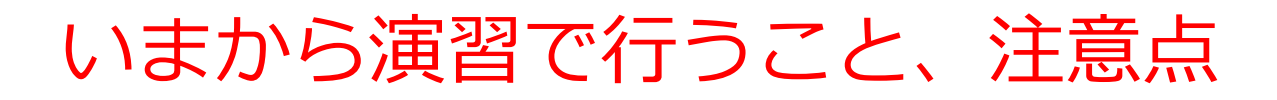

• 次のテーブルを作成

| шт | ×  |     |      |     |    |     |
|----|----|-----|------|-----|----|-----|
| 4  | 名前 | j 👻 | 昼食   | ÷ + | 料金 | Ψ.  |
| A  |    |     | そば   |     |    | 250 |
| B  |    |     | カレーラ | イス  |    | 400 |
| С  |    |     | カレーラ | イス  |    | 400 |
| D  |    |     | うどん  |     |    | 250 |

【Access での注意点】

・SQLビューでは、<u>SQL文を1つずつ</u>実行

(複数まとめての一括実行ができない)

- CREATE TABLE では、「実行」の後、画面が変化しない
   が実行できている
- INSERT INTO では、「実行」の後、<mark>確認表示</mark>が出る。そ の後、<mark>画面が変化しない</mark>が実行できている

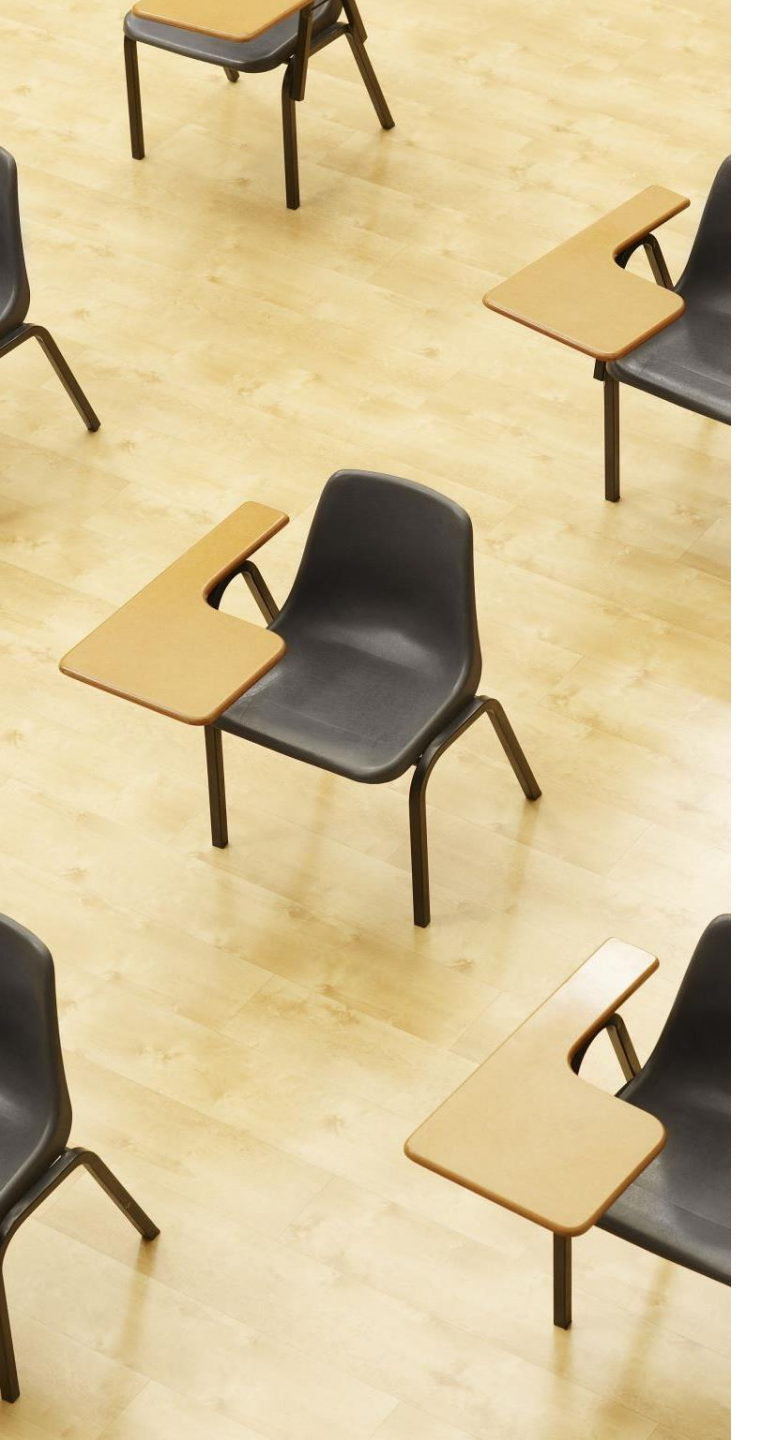

### 演習1. Access の SQL ビューを用いたテーブル定義 とデータの追加

### 【トピックス】

- ・SQLビューを開く
- ・ SQL文の編集
- create table
- insert into
- ・SQL文の実行

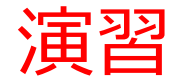

### 1. パソコンを使用する 前もって Access をインストールしておくこと

2. Access を起動する

3. Access で、「**空のデータベース**」を選び、「<mark>作成</mark>」を クリック.

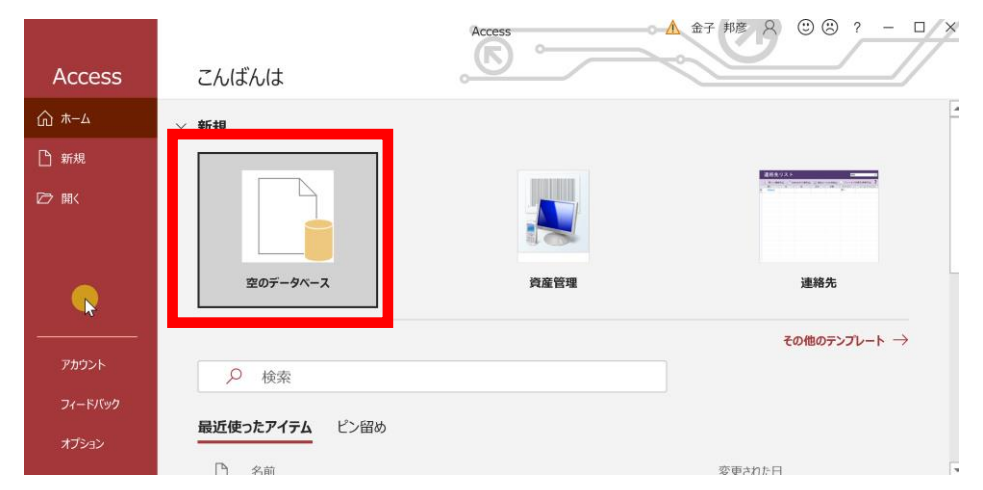

### 4. テーブルツール画面が表示されることを確認

|                    | )· &· =                                                                                                    | Dat                 | tabase                  | 7:データベ・                 | ース- D:¥Documents¥                                               | Database7. | accdb (Acces                                                 | s 2007 - 20                    | 016 ファイル形式) |               | ▲ 金子 🗄                                                 | 邦彦 ጰ              | - 1 |          |
|--------------------|----------------------------------------------------------------------------------------------------|---------------------|-------------------------|-------------------------|-----------------------------------------------------------------|------------|--------------------------------------------------------------|--------------------------------|-------------|---------------|--------------------------------------------------------|-------------------|-----|----------|
| ファイル               | ホーム                                                                                                    | 作成                  | 外韵                      | 部データ                    | データベース ツール                                                      | ヘルプ        | フィールド                                                        | テーブル                           | ∕ 何を        | しますか          |                                                        |                   |     |          |
| 表示<br>・            | AB<br>短いテキスト                                                                                                    | <b>12</b><br>数<br>値 | 通貨                      |                         | <ul> <li>□ 名前と標題</li> <li>■ 既定値</li> <li>□ フィールド サイズ</li> </ul> |            | <ul> <li>し、レックア</li> <li>fx 式の変</li> <li>abl メモの調</li> </ul> | <sup>ヘップの変更</sup><br>運<br>設定 - | 書式設定        | .00<br>00 →.0 | <ul> <li>■ 必須</li> <li>■ 一意</li> <li>■ インデッ</li> </ul> | レント<br>検証<br>ウス ・ |     |          |
| 表示                 | _                                                                                                    | 追加と                 | 削除                      |                         |                                                                 | プロパティ      | ſ                                                            |                                | 表示形式        | 2             | フィールドの                                                 | の入力規則             |     | ^        |
| す<br>検索<br>テー<br>で | Image: space of the space of the space | ブル1 ×<br>D<br>(新邦   | ▼ <mark>クリ</mark><br>見) | ックして追                   | <u>言加</u> -                                                     |            |                                                              |                                |             |               |                                                        |                   |     |          |
| • •                | 」レコード: Ⅰ                                                                                                    | 1/                  | 1                       | ► <b>►</b>   ► <b>*</b> | <b>ス</b> フィルターなし 検索                                             | 4          |                                                              |                                |             |               |                                                        |                   |     |          |
| データシート             | - ビュー                                                                                                    |                     |                         |                         |                                                                 |            |                                                              |                                |             |               |                                                        |                   |     | <u> </u> |

### 5. 次の手順で、**SQLビュー**を開く.

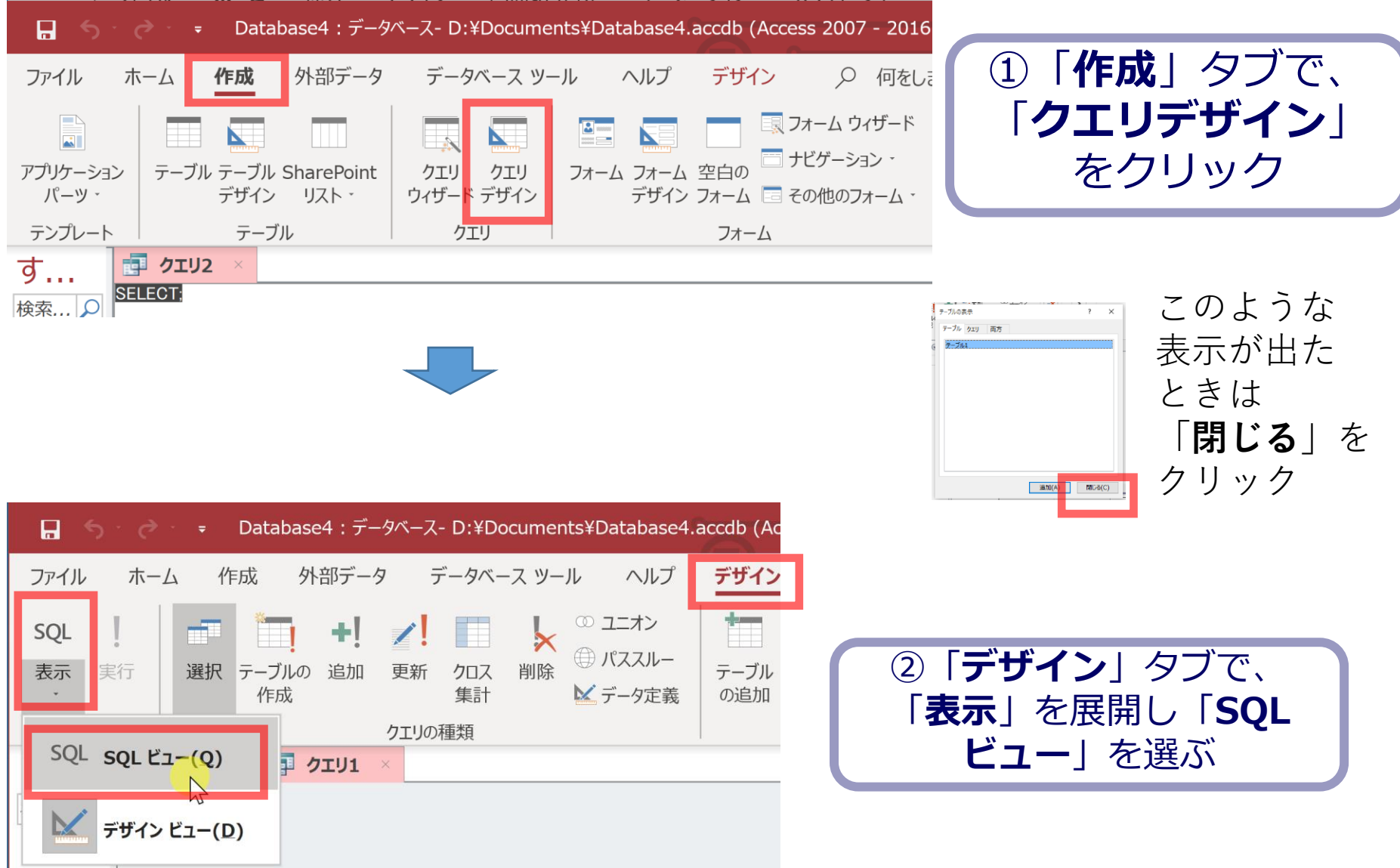

#### 6. SQL ビューに、次の SQL を1つずつ入れ、「実行」ボ タンで、SQL文を実行. 結果を確認 CREATE TABLE T ( 名前 TEXT,

昼食 TEXT,

料金 INTEGER);

INSERT INTO T VALUES('A', 'そば', 250); INSERT INTO T VALUES('B', 'カレーライス', 400); INSERT INTO T VALUES('C', 'カレーライス', 400);

**INSERT INTO T VALUES('D', 'うどん', 250);** 

Microsoft Access × **1 件のレコードを追加します。** [はい]をクリックするとレコードが追加され、元に戻すことはできなくなります。 レコードを追加してもよろしいですか? はい(Y) いいえ(N)

### 間違ってしまったときは、テーブルの削除 を行ってからやり直した方が早い場合がある

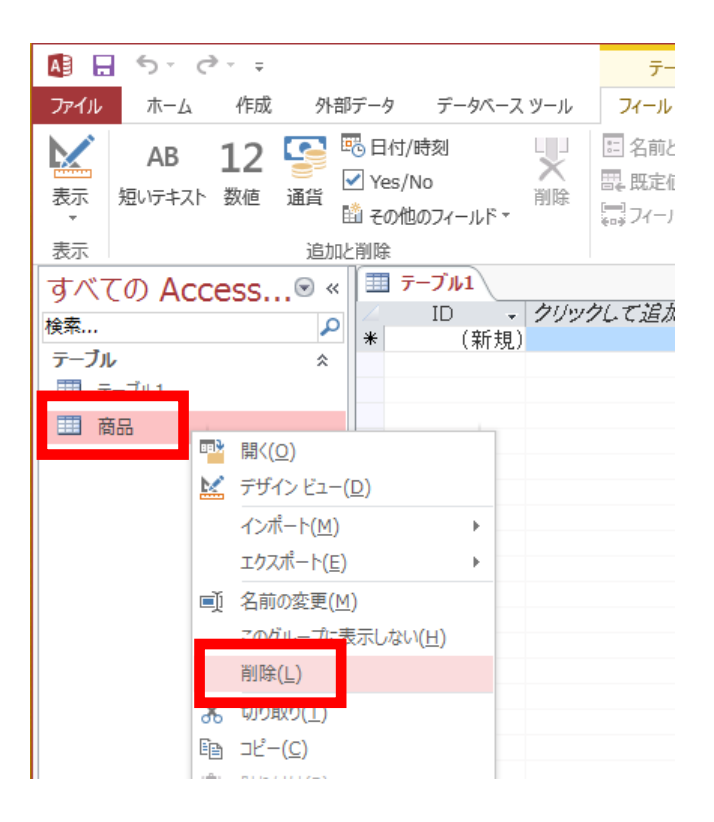

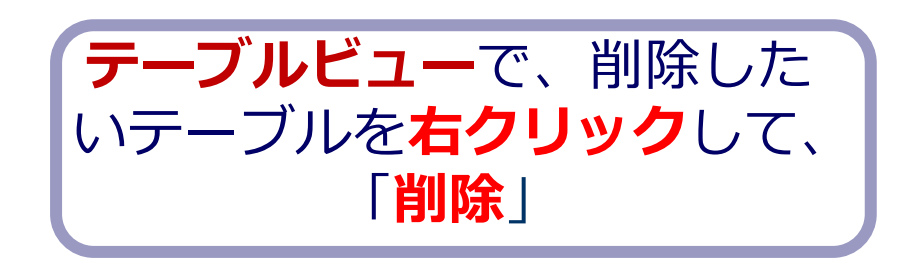

**テーブル**を削除するときは、 間違って必要な**テーブル**を削除しない ように、十分に注意する! (元に戻せない)

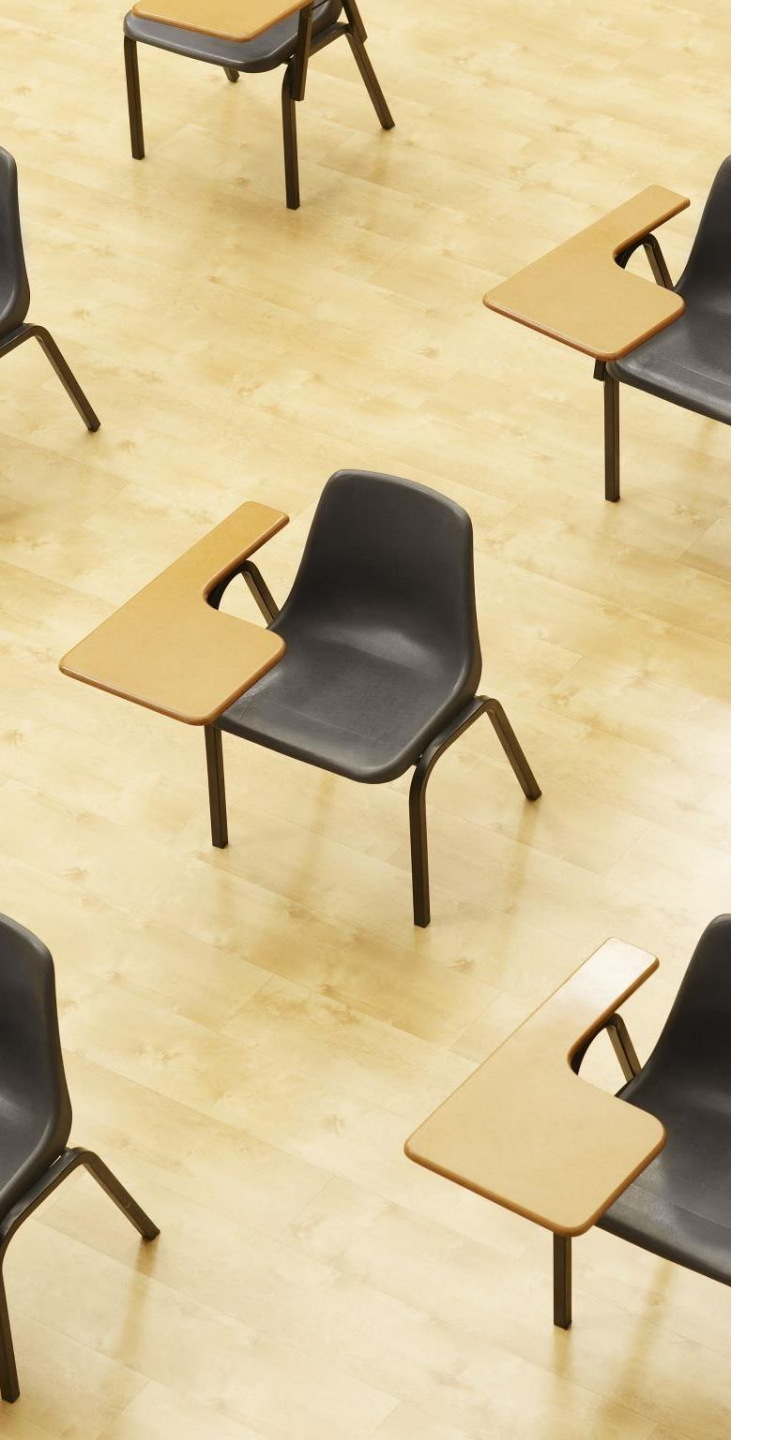

### 演習2. 種々のSQL問い合わせ. AccessのSQLビューを使用.

### 【トピックス】

- 1. 単純な表示
- 2. 特定の属性のみ表示(射影)
- 3. 重複行の除去 DISTINCT

### Access の SQL ビューを用いた問い合わせ

- ① Access の SQLビュー開く
- ② **SQL 文**の**編集。select, from, where** を使用 例: select \* from テーブル名 where 列1 = 値1;
- ③ SQL 文の実行
- 実行の結果、**データシートビュー**に画面が変わり、そこに**問 い合わせの結果**が表示される
- ④ さらにSQL 文の編集、実行を続ける場合には、<u>画面を SQL</u> ビューに切り替える

### SQL 問い合わせ(クエリ)で使用する2つのビュー

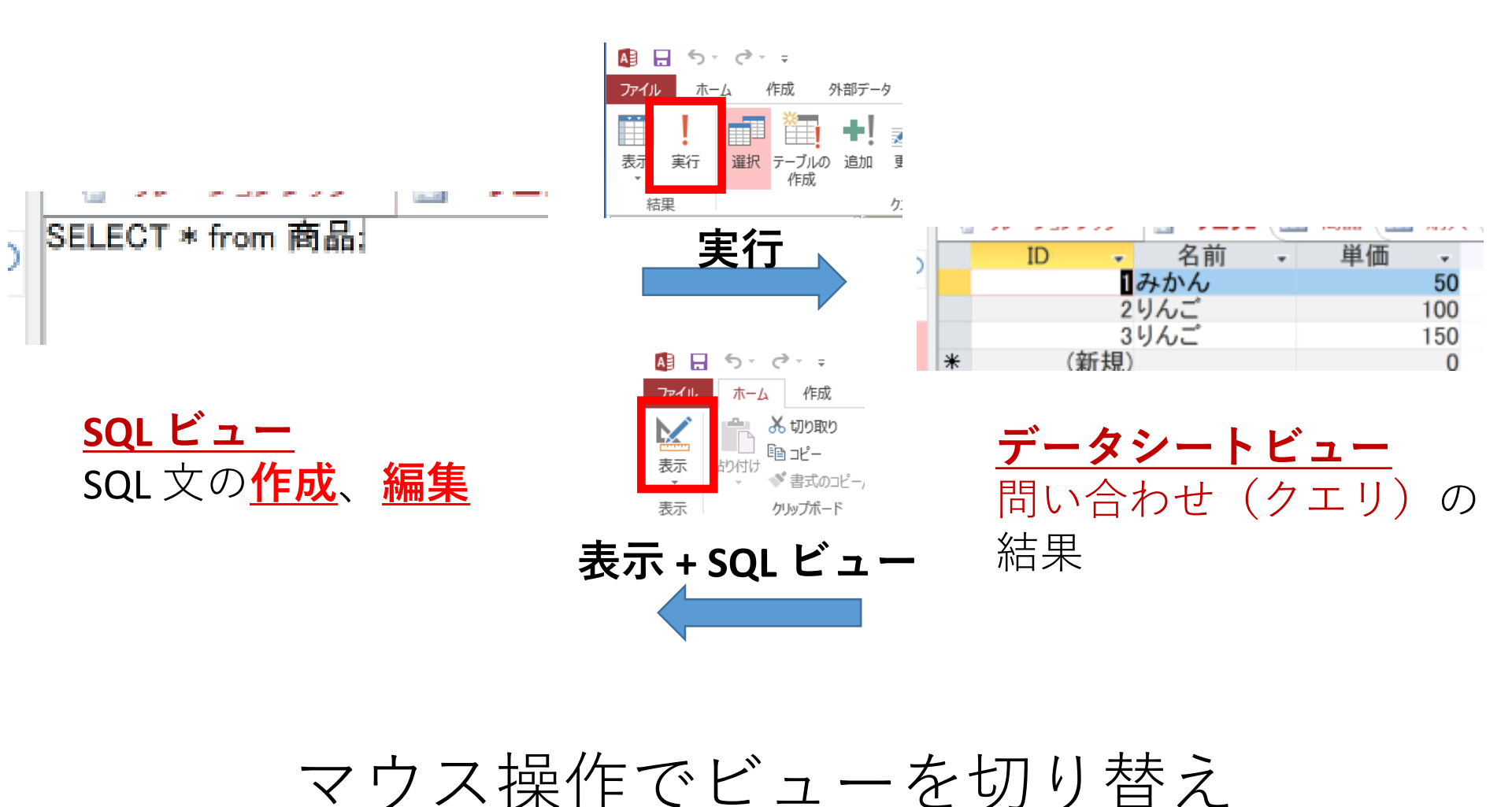

### 1. 次の手順で、**SQLビュー**を開く.

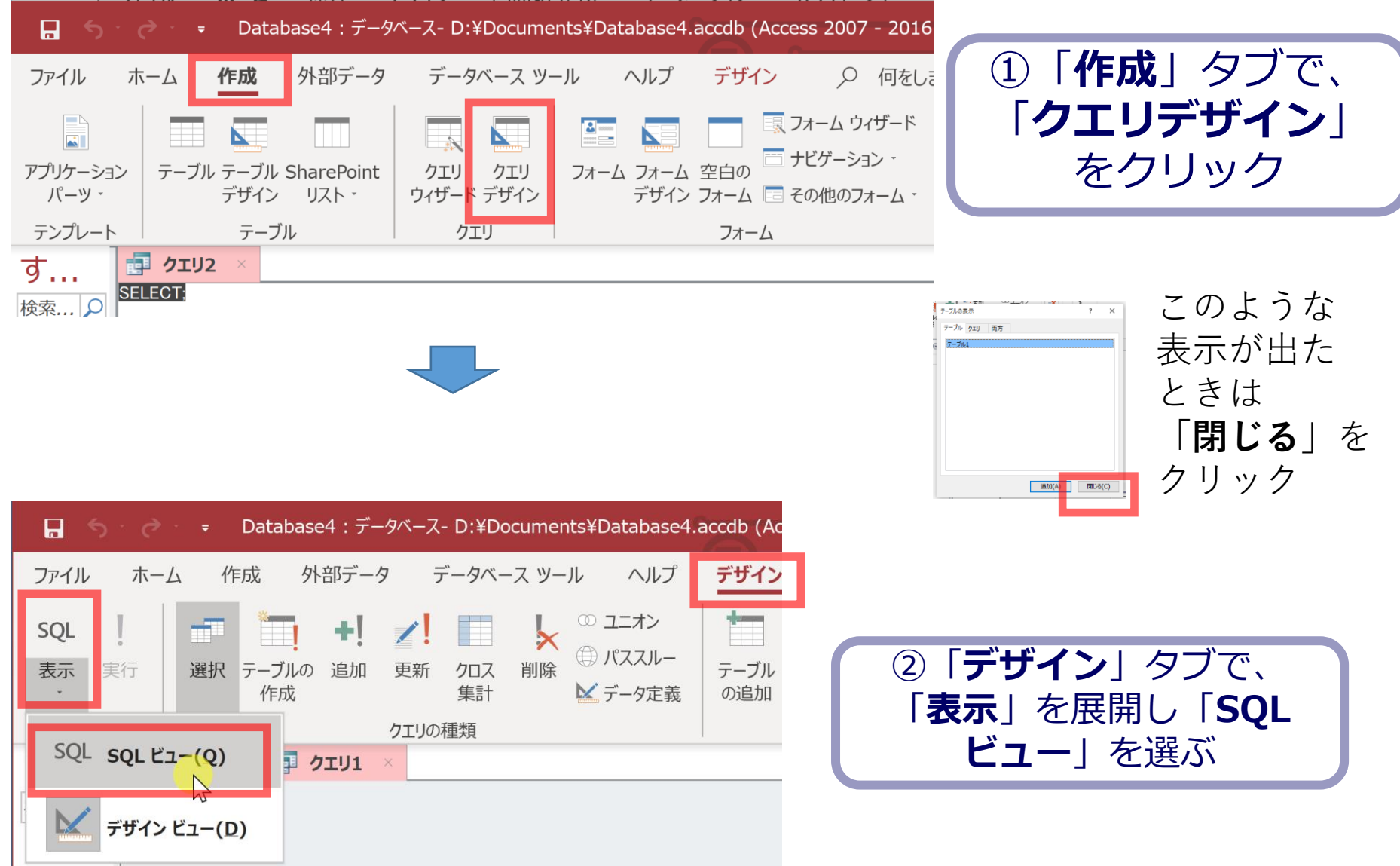

### 2. **SQL ビュー**に、次の SQL を1つずつ入れ、「**実** 行」ボタンで、**SQL文**を実行. 結果を確認

#### 1. 単純な表示 SELECT \* FROM T;

| 4 | 名前 | v | 昼食    | -  | 料金 | Ψ.  |
|---|----|---|-------|----|----|-----|
| Α |    |   | そば    |    |    | 250 |
| В |    |   | カレーライ | イス |    | 400 |
| С |    |   | カレーライ | ス  |    | 400 |
| D |    |   | うどん   |    |    | 250 |
| * |    |   |       |    |    |     |

#### 2. 昼食の列のみ SELECT 昼食 FROM T;

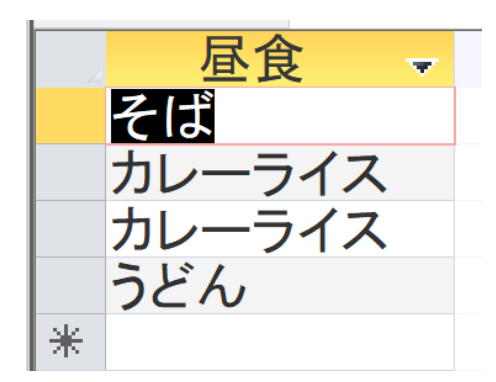

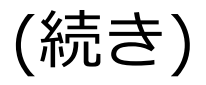

#### 3.重複行の除去 DISTINCT SELECT DISTINCT 昼食 FROM T;

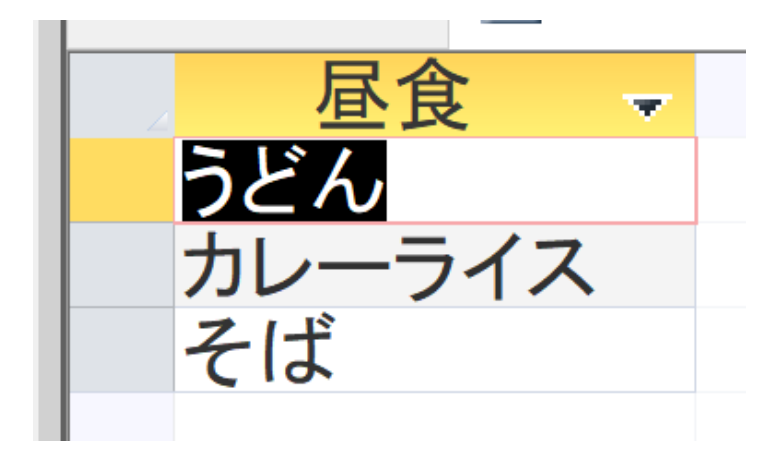

演習3で行うこと

| 名前 | 昼食     | 料金  |  |
|----|--------|-----|--|
| А  | そば     | 250 |  |
| В  | カレーライス | 400 |  |
| С  | カレーライス | 400 |  |
| D  | うどん    | 250 |  |
|    |        |     |  |

昼食 名前 そば А カレーライス В C カレーライス D うどん テーブル名: X とする 昼食 料金 そば 250 カレーライス 400 うどん 250 テーブル名:Yとする

#### XとYの結合により元に戻る

| 名前 | 昼食     | 料金  |
|----|--------|-----|
| А  | そば     | 250 |
| В  | カレーライス | 400 |
| С  | カレーライス | 400 |
| D  | うどん    | 250 |

情報無損失である:OK

分割

・ データの冗長性が減少している:OK

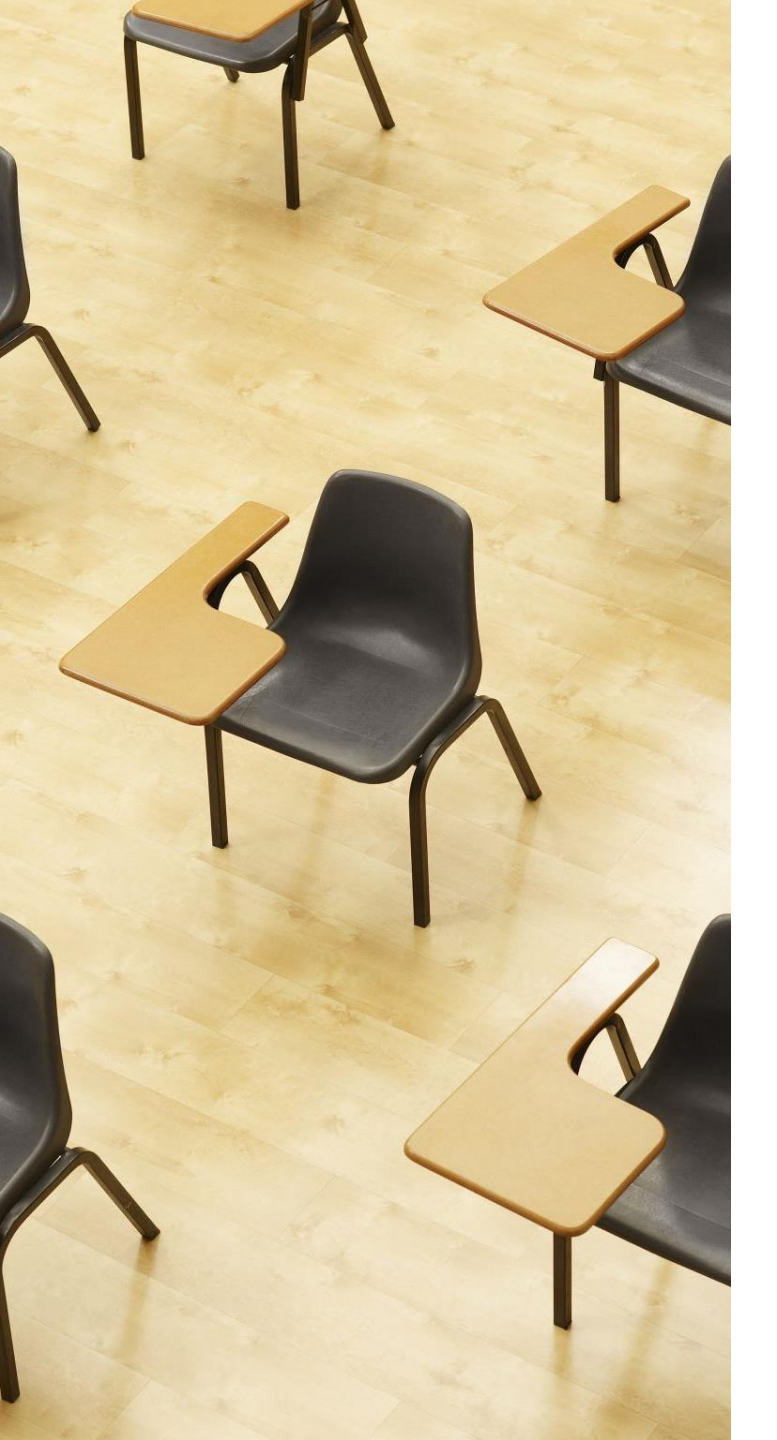

### 演習3.正規化、正規化にお ける情報無損失

### 【トピックス】

- 1. 問い合わせ結果によるテーブ ル生成 INTO
- 2. 結合
- 3. 正規化
- 4. 正規化における情報無損失

### 1. 次の手順で、**SQLビュー**を開く.

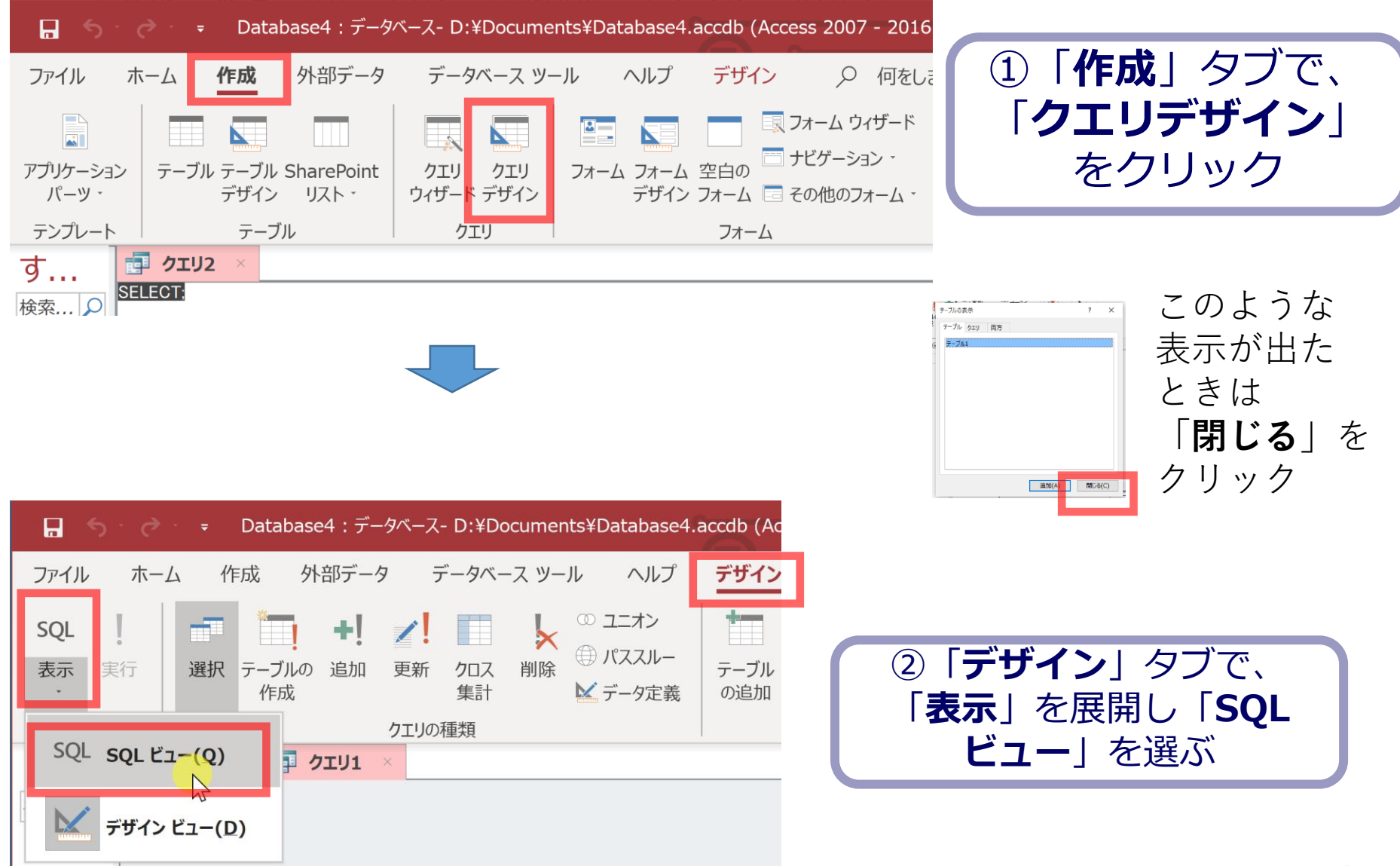

### 2. **SQL ビュー**に、次の SQL を1つずつ入れ、「**実** 行」ボタンで、**SQL文**を実行. 結果を確認

#### 1. テーブル X の生成 SELECT DISTINCT 名前, 昼食 INTO X FROM T;

| Microsoft Access                                                 |          |          | × |  |  |  |
|------------------------------------------------------------------|----------|----------|---|--|--|--|
| 4 件のレコート                                                         | が新規テーブルに | コピーされます。 |   |  |  |  |
| [はい] をクリックするとテーブルが作成され、元に戻すことはできなくなります。<br>新しいテーブルを作成してもよろしいですか? |          |          |   |  |  |  |
|                                                                  | (はい(Y)   | いいえ(N)   |   |  |  |  |

#### 2. テーブルYの生成 SELECT DISTINCT 昼食,料金 INTO Y FROM T;

| Microsoft Access                                                |           |          | × |  |  |
|-----------------------------------------------------------------|-----------|----------|---|--|--|
| 3 件のレコート                                                        | 『が新規テーブルに | コピーされます。 |   |  |  |
| [はい]をクリックするとテーブルが作成され、元に戻すことはできなくなります。<br>新しいテーブルを作成してもよろしいですか? |           |          |   |  |  |
|                                                                 | はい(Y)     | いいえ(N)   |   |  |  |

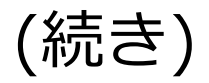

#### 3. テーブル X の確認 SELECT \* FROM X;

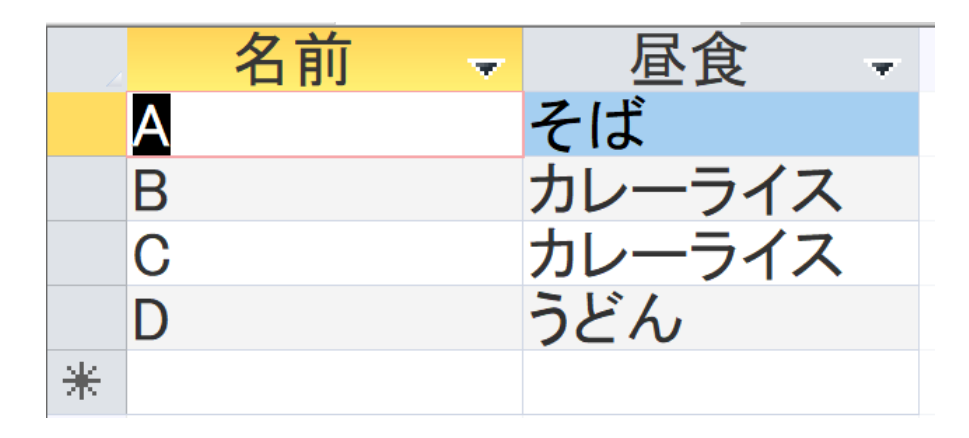

#### 4. テーブル Y の確認 SELECT \* FROM Y;

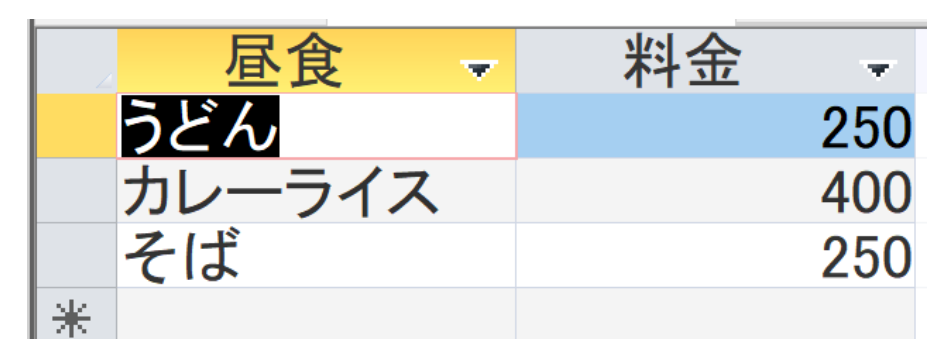

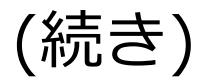

#### 5.テーブルの結合により元に戻ることを確認 SELECT X.名前, X.昼食, Y.料金 FROM X INNER JOIN Y ON X.昼食 = Y.昼食;

| 4 | 名前 | ~ | 昼食     | - | 料金 | Ψ.  |
|---|----|---|--------|---|----|-----|
| D |    |   | うどん    |   |    | 250 |
| С |    |   | カレーライス |   |    | 400 |
| B |    |   | カレーライス |   |    | 400 |
| Α |    |   | そば     |   |    | 250 |

リレーショナルデータベースのテーブルでは、行の順序は気にしない ことになっている

### 発展演習1. SQLを用いた正規化 目的:次のテーブルSを SQL を用いて正規化する

| StudentID 🚽 | StudentNam - | Course  | Ŧ |
|-------------|--------------|---------|---|
| 1           | Alice        | Math    |   |
| 1           | Alice        | Science |   |
| 2           | Bob          | History |   |
| 3           | Charlie      | Math    |   |
| 3           | Charlie      | History |   |
| 3           | Charlie      | Science |   |
|             |              |         |   |

### Access で次ページの SQL を1つずつ実行し、結果を確認

```
CREATE TABLE S (
StudentID INTEGER,
StudentName TEXT,
Course TEXT
);
```

INSERT INTO S VALUES (1, 'Alice', 'Math');

INSERT INTO S VALUES (1, 'Alice', 'Science');

INSERT INTO S VALUES (2, 'Bob', 'History');

INSERT INTO S VALUES (3, 'Charlie', 'Math');

INSERT INTO S VALUES (3, 'Charlie', 'History');

INSERT INTO S VALUES (3, 'Charlie', 'Science');

SELECT DISTINCT StudentID, StudentName INTO U FROM S;

SELECT DISTINCT StudentID, Course INTO V FROM S;

SELECT \* FROM S;

SELECT \* FROM U;

```
SELECT * FROM V;
```

SELECT U.StudentID, U.StudentName, V.Course FROM U INNER JOIN V ON U.StudentID = V.StudentID;

#### SELECT \* FROM S;の結果

| 4 | StudentID | Ŧ | StudentNam - | Course - |  |
|---|-----------|---|--------------|----------|--|
|   |           | 1 | Alice        | Math     |  |
|   |           | 1 | Alice        | Science  |  |
|   |           | 2 | Bob          | History  |  |
|   |           | 3 | Charlie      | Math     |  |
|   |           | 3 | Charlie      | History  |  |
|   |           | 3 | Charlie      | Science  |  |
|   |           |   |              |          |  |

#### SELECT \* FROM U;の結果

| 4 | StudentID | v | StudentNam - |
|---|-----------|---|--------------|
|   |           | 1 | Alice        |
|   |           | 2 | Bob          |
|   |           | 3 | Charlie      |
|   |           |   |              |

#### SELECT \* FROM V;の結果

| 4 | StudentID | $\mathbf{\nabla}$ | Course  | - |
|---|-----------|-------------------|---------|---|
|   |           | 1                 | Math    |   |
|   |           | 1                 | Science |   |
|   |           | 2                 | History |   |
|   |           | 3                 | History |   |
|   |           | 3                 | Math    |   |
|   |           | 3                 | Science |   |
|   |           |                   |         |   |

#### SELECT U.StudentID, U.StudentName, V.Course FROM U INNER JOIN V ON U.StudentID = V.StudentID;

| <br>StudentID | - Studentl | Nam - Course | - |
|---------------|------------|--------------|---|
|               | 1 Alice    | Science      |   |
|               | 1 Alice    | Math         |   |
|               | 2 Bob      | History      |   |
|               | 3 Charlie  | Science      |   |
|               | 3 Charlie  | Math         |   |
|               | 3 Charlie  | History      |   |